# CYSE695-Bridge 2: Hands-On Lab Report 4

Name: Alfred Acquaye

**Directions:** Review the tutorial video found in Module 4 and complete the following tasks. Submit your completed report in Canvas.

# **Setting up Active Directory in Windows Server 2019**

Total Points = 50 points

#### Task 1.

- 1. Login to the server as an administrator.
- 2. Provide a screenshot of the completed task.

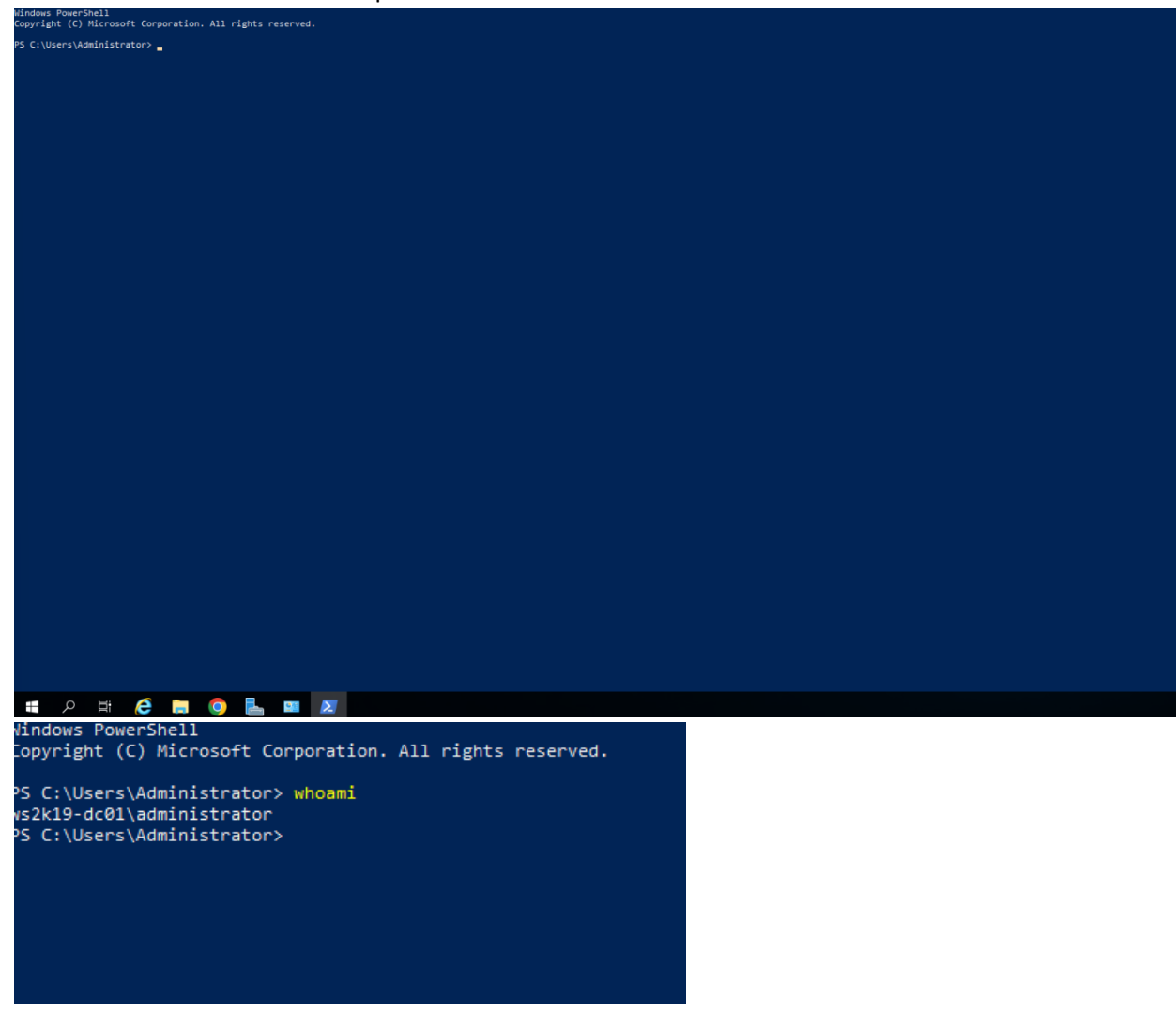

3. Briefly describe the screenshot, explaining the task or tool used.

I logged in and started Powershell, used whoami command to confirm I am logged in as administrator.

# Task 2.

- 1. Add domain controller to an existing domain.
- 2. Provide a screenshot of the completed task.

| <b>a</b> | Active Directory Domain                                                                                                    | Services Configuration Wizard                                                                                                    |                                                                                                    |                                       | _                 |                      | ×            |       |
|----------|----------------------------------------------------------------------------------------------------|----------------------------------------------------------------------------------------------------|----------------------------------------------------------------------------------------------------|---------------------------------------|-------------------|----------------------|--------------|-------|
|          | Deployment (                                                                                                    | Configuration                                                                                                    |                                                                                                    |                                       |                   | TARGET SE<br>WS2K19- | RVER<br>DC01 |       |
|          | Deployment Configur<br>Domain Controller Op<br>Additional Options<br>Paths<br>Review Options<br>Prerequisites Check<br>Installation<br>Results | Add a domain contro<br>Add a domain contro<br>Add a new domain to<br>Add a new forest<br>Specify the domain infor<br>Domain:<br>Supply the credentials to<br><no credentials="" provided<="" th=""><th>peration<br/>oller to an existin<br/>o an existing fore<br/>mation for this o<br/>o perform this op<br/>d&gt;</th><th>g domain<br/>st<br/>peration<br/>eration</th><th></th><th>Select</th><th></th><th>er.</th></no> | peration<br>oller to an existin<br>o an existing fore<br>mation for this o<br>o perform this op<br>d> | g domain<br>st<br>peration<br>eration |                   | Select               |              | er.   |
|          |                                                                                                    |                                                                                                    |                                                                                                    |                                       | Lestell.          |                      | -1           |       |
|          |                                                                                                    |                                                                                                    | < Pre                                                                                                 | AD DS Snap-Ir                         | install           | -Line Tools          | 21           |       |
|          |                                                                                                    |                                                                                                    | Vou                                                                                                   | can close this wizard wit             | hout interrupting | running tas          | ks. View     | . +=: |

3. Briefly describe the screenshot, explaining the task or tool used.

I added and installed it after the promote page.C

### Task 3.

- 1. Specify the location of active directory data log files.
- 2. Provide a screenshot of the completed task.

|                                                                 |                                  |                                    |                              | TASKS |
|-----------------------------------------------------------------|----------------------------------|------------------------------------|------------------------------|-------|
| 📥 Active Directory Domain Service                               | s Configuration Wizard           |                                    | – 🗆 X                        |       |
| Paths                                                           |                                  |                                    | TARGET SERVER<br>WS2K19-DC01 |       |
| Deployment Configuration<br>Domain Controller Options           | Specify the location of the AD D | DS database, log files, and SYSVOL |                              |       |
| e For Folder X                                                  | Log files folder:                | C:\Windows\NTDS                    |                              |       |
| t the folder for the Active Directory Domain Services<br>Files. | SYSVOL folder:                   | C:\Windows\SYSVOL                  |                              |       |
| This PC                                                         |                                  |                                    |                              | TASKS |
|                                                                 | More about Active Directory pa   | ths                                |                              |       |
| Vext >                                                          |                                  | < Previous Next >                  | Install Cancel               |       |

Create DNS Delegation: No

Database folder: C:\Windows\NTDS

.og file folder: C:\Windows\NTDS

SYSVOL folder: C:\Windows\SYSVOL

3. Briefly describe the screenshot, explaining the task or tool used.

Selected the location for the data log files

### Task 4.

- 1. Start installation.
- 2. Provide a screenshot of the completed task.

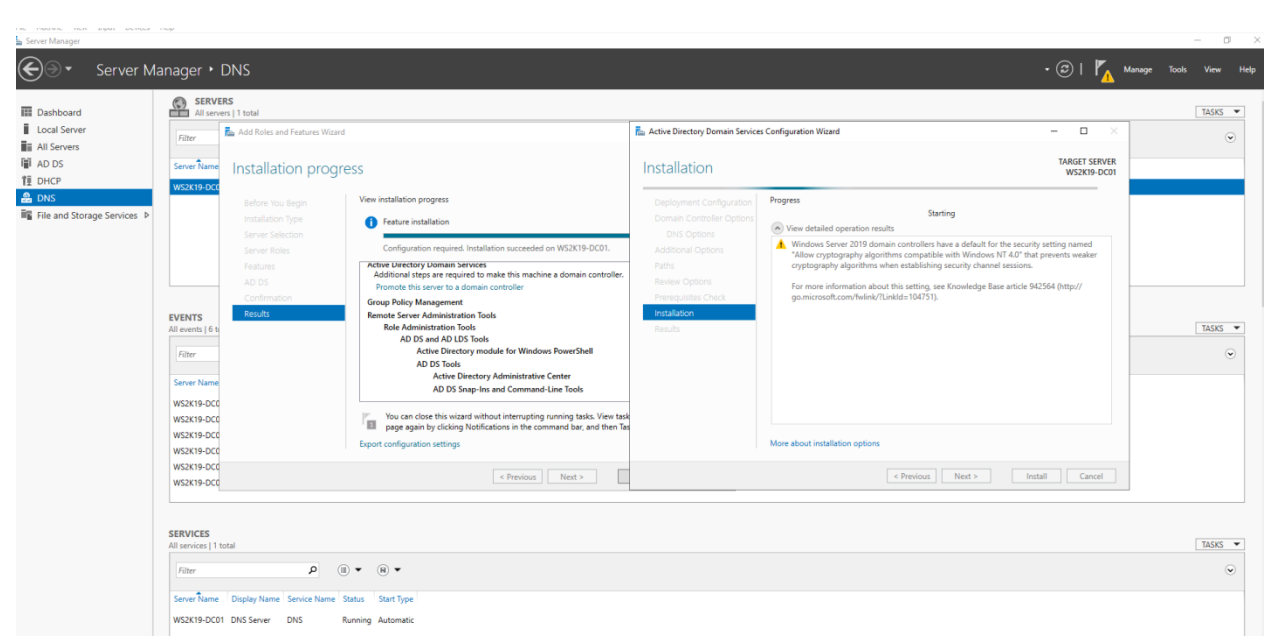

Started installation

# How to Join Windows Server 2019 to an Existing Active Directory Domain

Total Point = 50 points

### Task 5.

- 1. View Ethernet properties.
- 2. Provide a screenshot of the completed task.

|                                                                                                    | 👰 Network Connections                                                                                                    |                                                       |
|----------------------------------------------------------------------------------------------------|----------------------------------------------------------------------------------------------------|-------------------------------------------------------|
| 🚘 Server Manager                                                                                                    | $\leftarrow \  \  \rightarrow \  \   \land \  \   \uparrow$ Control Panel $\  \   > \  $ All Control Panel Items $\  \   > \  $ Network                                                                                                    | Connections                                           |
| Server N                                                                                                    | Organize Thisable this network device Diagnose this connection                                                                                                    | Rename this connection View status of this connection |
| <ul> <li>Dashboard</li> <li>Local Server</li> <li>All Servers</li> <li>AD DS</li> <li>DHCP</li> <li>DNS</li> <li>File and Storage Services ▷</li> </ul> | Networking         Image: Connect using:         Image: Intel(R) PRO/1000 MT Desktop Adapter         Configure         This connection uses the following items:         Image: Image: Image |                                                       |
|                                                                                                    | 1 item 1 item selected                                                                                                    |                                                       |
|                                                                                                    | Server Name ID Severity Source<br>WS2K19-DC01 0 Warning Dwminit                                                                                                    | Log Date and Time Δpplication 2/25/2024 10:00:55 PM   |

### Task 6.

- 1. Use nslookup in PowerShell.
- 2. Provide a screenshot of the completed task.

| $\bigcirc$       |                 |                                                                   |                       |                                                      |   |   |                    |
|------------------|-----------------|-------------------------------------------------------------------|-----------------------|------------------------------------------------------|---|---|--------------------|
| Google<br>Chrome |                 |                                                                   |                       | Network Connections                                  |   |   |                    |
|                  |                 | Server Manager                                                    |                       | $\leftarrow \ 	o \ 	o \ \ \ \ \ \ \ \ \ \ \ \ \ \ \$ |   |   | 7                  |
|                  |                 | 🔼 Administrator: Wind                                             | dows Power            | Shell                                                | - | × | of this connection |
|                  |                 | Windows PowerShell<br>Copyright (C) Micros                        | soft Corp             | poration. All rights reserved.                       |   | ^ |                    |
|                  | WindowsA<br>(2) | PS C:\Users\Administ<br>Default Server: loo<br>Address: 127.0.0.1 | trator> r<br>.calhost | sslookup                                             |   |   |                    |

Start button, then select windows PowerShell admin

# Task 7.

- 1. Retrieve system properties computer name/description.
- 2. Provide a screenshot of the completed task.

| Computer description:                            | WS2K19-DC01                                                     |
|--------------------------------------------------|-----------------------------------------------------------------|
|                                                  | For example: "IIS Production Server" or<br>"Accounting Server". |
| Full computer name:                              | WS2K19-DC01.mylab.local                                         |
| Domain:                                          | mylab.local                                                     |
| To rename this compute<br>workgroup, click Chang | er or change its domain or Change                               |

3. Briefly describe the screenshot, explaining the task or tool used.

### Task 8.

- 1. Retrieve Active Directory users and computers.
- 2. Provide a screenshot of the completed task.

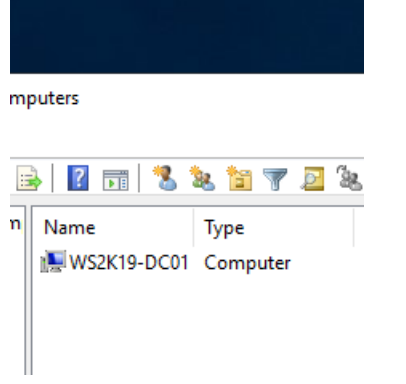

Clicked on tools in the server manager, then selected Active Directory users and computers.